### D'sGATE「返却申込」操作ガイド (1/7)

返却申込では、弊社とのリース・レンタル契約の「返却申込」を行うことができます。

#### 1. 返却申込する契約・物件を選択する

画面上から対象の物件を選択して依頼内容を入力する場合は「1-1 返却対象の物件を選択する」、データを作成して一括でご依頼を行う場合は「1-2 返却対象の物件一覧をアップロードする」をご参照ください。

#### 1-1.返却対象の物件を選択する

画面上から対象の物件を選択して依頼内容を入力する方法です。

「返却申込情報の入力」画面の「返却対象の物件」から、"返却対象の物件を選択する"をクリックし、一覧の中から該当する契約・物件を選択します。

| 対象の                   | 物件                                                                                                    |                                                                                                    |                                                                                                    |                                                                                                    |                                                                                                    |                                                                                                    |                                                                                                    |                                                                                                |                                                                                                |                                                                                                    |                                                                                                    |   |
|-----------------------|----------------------------------------------------------------------------------------------------|----------------------------------------------------------------------------------------------------|----------------------------------------------------------------------------------------------------|----------------------------------------------------------------------------------------------------|----------------------------------------------------------------------------------------------------|----------------------------------------------------------------------------------------------------|----------------------------------------------------------------------------------------------------|------------------------------------------------------------------------------------------------|------------------------------------------------------------------------------------------------|----------------------------------------------------------------------------------------------------|----------------------------------------------------------------------------------------------------|---|
| Pいただ<br>MHカッタ<br>P対象の | さく単位にてご依頼ください。<br>●数ある場合は、初件情報取込<br>の物件を選択する )                                                                                                    | ご返却が複数便に分かれ<br>離をご利用いただけま                                                                                                    | る場合はご依頼を分け<br>す。                                                                                                    | "返却対<br>ックする<br>ダルがほ                                                                                                    | 象の物件<br>と、対象物                                                                                                    | を選択する"を<br>の件を選択する                                                                                                    | クリ<br>モー                                                                                                    |                                                                                                |                                                                                                |                                                                                                    |                                                                                                    |   |
| <b>⊈</b><br>(7-155    | ■荷・返却依頼中 〒   契約番<br>「ありません                                                                                                    | i号 ▼ 物件                                                                                                    | 1-h- V by                                                                                                    | <del>ر</del> ا ۲ <i>۷</i> ۲۷                                                                                                    |                                                                                                    |                                                                                                    | FAP1                                                                                                    | ₹ <del>7</del> ,2,12                                                                           | ₹ <del>7</del> ,21-3                                                                           | ₩ <del>7</del> 214                                                                                                    | ₹ <u></u> 7215 ¥                                                                                                    |   |
| 物件の                   | の選択                                                                                                    |                                                                                                    |                                                                                                    |                                                                                                    |                                                                                                    |                                                                                                    |                                                                                                    |                                                                                                |                                                                                                |                                                                                                    |                                                                                                    | × |
|                       |                                                                                                    |                                                                                                    |                                                                                                    | 12                                                                                                    |                                                                                                    |                                                                                                    |                                                                                                    |                                                                                                |                                                                                                |                                                                                                    |                                                                                                    | 5 |
|                       | いたたく単位にてご依頼く                                                                                                    | 、ださい。ご返却が将                                                                                                    | 愛便に分かれる場                                                                                                    | 行はこ依頼を分け                                                                                                    | ていたたくよう                                                                                                    | COMPOSED BL 9 0                                                                                                    |                                                                                                    |                                                                                                |                                                                                                |                                                                                                    |                                                                                                    |   |
| Fの-<br>ハルタ            | VEEく単位にてご依頼く<br>「都をご返却いただく場合<br>タを全て外す<br>集荷・返却依頼中 ≂                                                                                                    | 、ださい。ご返却が<br>は<br>に<br>広<br>低<br>続<br>時<br>の<br>補<br>見<br>次<br>へ<br><b>契約番号</b>                                                                                                    | 図便に分かれる場<br>車項」欄に詳細を<br>物件番号 至                                                                                                    | 高はこ秋頼を分け<br>ご記入ください。<br>商品分類 ≂                                                                                                    | メーカー <b>₹</b>                                                                                                    | 型式 <b>章</b>                                                                                                    | 商品名 ╤                                                                                                    | 数量 〒                                                                                           | 取引種類 寧                                                                                         | 满了日/解約日 至                                                                                                    | 契約状態 〒                                                                                                    |   |
| :の<br>(ルタ             | いたたく単位にてこ依頼く<br>-部をご返却いただく場合<br>9を全て外す<br>集荷・返却依頼中 〒<br>依頼中                                                                                                    | <ul> <li>ださい。ご返却が指<br/>は「ご依頼時の補足<br/>欠へ</li> <li>契約番号</li> <li>100003834-000-00</li> </ul>                                                                                                    | 認便に分かれる頃<br>(軍項)欄に詳細を<br>物件番号 〒<br>) 001-00                                                                                                    | 管はこ 依頼を分け<br>ご記入ください。 商品分類 〒 デスクトップ                                                                                                    | マいたたくよう<br>メーカー 〒<br>HP                                                                                                    | 型式 章<br>4G4N8AV-AAGP                                                                                                    | <b>商品名</b> Ţ<br>HP Pro Mini 400 G9                                                                                                    | <b>数量</b> ╤<br>1                                                                               | <b>取引種類</b> 亨<br>リース                                                                           | 満了日/解約日 至<br>2026/11/30                                                                                                    | 契約状態 〒<br>満丁予定                                                                                                    |   |
| ・の-<br>(ルタ            | いたたく単位にてご依頼く<br>-部をご返却いただく場合<br>9を全て外す<br>127<br>集荷・返却依頼中 〒<br>依頼中                                                                                                    | たさい。ご返却が塔<br>は「ご依頼時の補足<br>次へ<br>契約番号 亨<br>100003834-000-00<br>100003835-000-00                                                                                                    | 図便に分かれる頃<br>(軍項」欄に詳細を<br>のの1-00<br>のの1-00<br>のの1-00                                                                                                    | 管はこ 依頼を分け<br>ご記入ください。<br>商品分類 〒<br>デスクトップ<br>デスクトップ<br>デスクトップ                                                                                                    | <b>メーカー</b> 専<br>HP<br>HP                                                                                                    | 型式 マ<br>4G4N8AV-AAGP<br>4G4N8AV-AAGP                                                                                                    | 商品名 〒<br>HP Pro Mini 400 G9<br>HP Pro Mini 400 G9                                                                                                    | <b>数星</b> ╤<br>1                                                                               | <b>取引種類</b> 亨<br>リース<br>リース                                                                    | 満了日/解約日 〒<br>2026/11/30<br>2026/11/30                                                                                                   | 契約状態 〒<br>満了予定<br>満了予定                                                                                                    |   |
| · の                   | いたたく単位にてご依頼く<br>-部をご返却いただく場合<br>9を全て外す 122<br>集荷・返却依頼中 〒<br>依頼中<br><br>佐頼中                                                                                                    | たさい。ご返却が塔<br>は「ご依頼時の補足<br>欠へ<br>20003834-00-00<br>100003835-000-00<br>100003837-000-00                                                                                                    | 数便に分かれる頃<br>専項」欄に詳細る                                                                                                    | 高品分類 〒<br>デスクトップ<br>デスクトップ<br>デスクトップ<br>デスクトップ                                                                                                    | <b>メーカー</b> 〒<br>HP<br>HP<br>HP                                                                                                    | 型式 〒<br>4G4N8AV-AAGP<br>4G4N8AV-AAGP<br>4G4N8AV-AAGP                                                                                                    | 商品名 〒<br>HP Pro Mini 400 G9<br>HP Pro Mini 400 G9<br>HP Pro Mini 400 G9                                                                                                    | 数量 〒<br>1<br>1                                                                                 | <b>取引種類 〒</b><br>リース<br>リース<br>リース                                                             | 満了日/解約日 〒<br>2026/11/30<br>2026/11/30<br>2026/11/30                                                                                     | <b>契約状態</b> 〒<br>満了予定<br>満了予定<br>満了予定                                                                                                    |   |
| ·の-                   | CEE< 単位にてご依頼く<br>-部をご返却いただく場合<br><u>ゆを全て外す</u> 122<br>集荷・返却依頼中 〒<br>依頼中<br>依頼中                                                                                                    | たさい。ご返却が塔<br>は【ご依頼時の補足<br>次へ<br>契約番号 同<br>100003835-000-00<br>100003835-000-00<br>100003835-000-00<br>100003835-000-00                                                                                                    | 232便に分かれる頃<br>項」欄に詳細名<br>・ 物件番号 章<br>・ 001-00<br>・ 001-00<br>・ 001-00<br>・ 001-00<br>・ 001-00                                                                                                    | ■はこい戦を分けてご記入ください。 ■ 前品分類 〒 デスクトップ デスクトップ デスクトップ デスクトップ デスクトップ デスクトップ デスクトップ                                                                                                    | <b>メーカー</b> 専<br>HP<br>HP<br>HP                                                                                                    | 型式 〒<br>4G4N8AV-AAGP<br>4G4N8AV-AAGP<br>4G4N8AV-AAGP<br>4G4N8AV-AAGP                                                                                                    | 商品名 マ<br>HP Pro Mini 400 G9<br>HP Pro Mini 400 G9<br>HP Pro Mini 400 G9<br>HP Pro Mini 400 G9                                                                                                    | <b>数量 ╤</b><br>1<br>1<br>1                                                                     | <b>取引種類</b> 〒<br>リース<br>リース<br>リース<br>リース                                                      | <b>満了日/解約日</b> 〒<br>2026/11/30<br>2026/11/30<br>2026/11/30<br>2026/11/30                                                                | <b>契約状態</b> 〒<br>満丁予定<br>満丁予定<br>満丁予定                                                                                                    |   |
| cの-<br>(ルタ            | いたたく単位にてご依頼く<br>-部をご返却いただく場合<br>9を全て外す 122<br>集荷・返却依頼中 〒<br>依頼中<br>依頼中<br>依頼中                                                                                                    | たさい。ご返却が塔<br>は、「ご依頼時の補足<br>次へ<br>100003834-000-00<br>100003835-000-00<br>100003837-000-00<br>100003838-000-00<br>100003840-000-00                                                                                                    | 237世に分かれる頃<br>第一項 項 個に評細名<br>・<br>・<br>・<br>・<br>・<br>・<br>・<br>・<br>・<br>・<br>・<br>・<br>・                                                                                                    | ■はこい戦を分け<br>ご記入ください。 商品分類 〒<br>デスクトップ デスクトップ デスクトップ デスクトップ デスクトップ デスクトップ デスクトップ デスクトップ                                                                                                    | <b>х−л−</b> <del>=</del><br>нр<br>нр<br>нр<br>нр<br>нр                                                                                                    | 型式 〒<br>4G4N8AV-AAGP<br>4G4N8AV-AAGP<br>4G4N8AV-AAGP<br>4G4N8AV-AAGP<br>4G4N8AV-AAGP                                                                                                    | 商品名 マ<br>HP Pro Mini 400 G9<br>HP Pro Mini 400 G9<br>HP Pro Mini 400 G9<br>HP Pro Mini 400 G9<br>HP Pro Mini 400 G9                                                                                                    | 数量 〒<br>1<br>1<br>1<br>1<br>1<br>1                                                             | <b>取引種類 亨</b><br>リース<br>リース<br>リース<br>リース<br>リース                                               | 満了日/解約日 〒<br>2026/11/30<br>2026/11/30<br>2026/11/30<br>2026/11/30<br>2026/11/30                                                         | 契約状態 〒<br>満了予定<br>満了予定<br>満了予定<br>満丁予定                                                                                                    |   |
| rnvs                  |                                                                                                    | たさい。ご返却が塔<br>は「ご依頼時の補足<br>欠へ<br>契約番号 〒<br>100003835-000-00<br>100003835-000-00<br>100003838-000-00<br>100003838-000-00<br>10000384-000-00<br>100003841-000-00                                                                                                    | 232 便に分かれる頃<br>項」欄に詳細名<br>************************************                                                                                                    | ■はこい戦を分け<br>ご記入ください。 商品分類 〒<br>デスクトップ デスクトップ デスクトップ デスクトップ デスクトップ デスクトップ デスクトップ デスクトップ デスクトップ デスクトップ                                                                                                    | <b>х−カ−</b> ₹<br>HP<br>HP<br>HP<br>HP<br>HP<br>HP                                                                                                    | 型式 〒<br>4G4N8AV-AAGP<br>4G4N8AV-AAGP<br>4G4N8AV-AAGP<br>4G4N8AV-AAGP<br>4G4N8AV-AAGP<br>4G4N8AV-AAGP                                                                                                    | <ul> <li>商品名</li> <li>マ</li> <li>HP Pro Mini 400 G9</li> <li>HP Pro Mini 400 G9</li> <li>HP Pro Mini 400 G9</li> <li>HP Pro Mini 400 G9</li> <li>HP Pro Mini 400 G9</li> <li>HP Pro Mini 400 G9</li> </ul>                                                                                                    | 数量 〒<br>1<br>1<br>1<br>1<br>1<br>1<br>10<br>10                                                 | <b>取引種類 亨</b><br>リース<br>リース<br>リース<br>リース<br>リース<br>リース<br>リース                                 | 満了日/解約日 マ<br>2026/11/30<br>2026/11/30<br>2026/11/30<br>2026/11/30<br>2026/11/30<br>2026/11/30                                           | 契約状態 〒 満了予定 満了予定 満了予定 満了予定 満了予定 満了予定 満了予定 満了予定                                                                                                    |   |
| · m-                  | NGEC 5単位にてご依頼く<br>部をご返却いただく場合<br>少を全て外す 122<br>集荷・返却依頼中 〒<br>依頼中<br>依頼中                                                                                                    | たさい。ご返却が塔<br>は、「ご依頼時の補算<br>次へ<br>契約番号 〒<br>100003834-000-00<br>100003835-000-00<br>100003837-000-00<br>100003840-000-00<br>100003841-000-00<br>100003841-000-00                                                                                                    | 器理に分かれる頃<br>項」欄に詳細名<br>*<br>物件番号 ▼<br>001-00<br>001-00<br>001-00<br>001-00<br>001-00<br>001-00<br>001-00<br>001-00<br>001-00<br>001-00<br>001-00                                                                                                    | ■はこい戦争分け<br>ご記入ください。 商品分類 〒<br>デスクトップ デスクトップ デスクトップ デスクトップ デスクトップ デスクトップ デスクトップ デスクトップ デスクトップ デスクトップ デスクトップ                                                                                                    | х-カ- ₹<br>HP<br>HP<br>HP<br>HP<br>HP<br>HP<br>HP                                                                                                    | 型式 マ<br>4G4N8AV-AAGP<br>4G4N8AV-AAGP<br>4G4N8AV-AAGP<br>4G4N8AV-AAGP<br>4G4N8AV-AAGP<br>4G4N8AV-AAGP<br>4G4N8AV-AAGP                                                                                                    | <ul> <li>商品名</li> <li>マ</li> <li>HP Pro Mini 400 G9</li> <li>HP Pro Mini 400 G9</li> <li>HP Pro Mini 400 G9</li> <li>HP Pro Mini 400 G9</li> <li>HP Pro Mini 400 G9</li> <li>HP Pro Mini 400 G9</li> <li>HP Pro Mini 400 G9</li> </ul>                                                                                                    | 数量 〒<br>1<br>1<br>1<br>1<br>1<br>1<br>1<br>0<br>10<br>10                                       | <b>取引種類 ▼</b><br>リース<br>リース<br>リース<br>リース<br>リース<br>リース<br>リース                                 | 第7日/解約日 マ<br>2026/11/30 2026/11/30 2026/11/30 2026/11/30 2026/11/30 2026/11/30 2026/11/30 2026/11/30                                    | 契約状態 〒<br>満丁予定<br>満了予定<br>満了予定<br>満丁予定<br>満丁予定<br>満丁予定                                                                                                    |   |
| r 11.5                | CEE<単位にてご依頼く<br>部をご返却いただく場合<br>9を全て外す 122<br>集荷・返却依頼中 〒<br>依頼中<br>依頼中                                                                                                    | たさい。ご返却が塔<br>ださい。ご返却が塔<br>なたさい。ご返期が塔<br>次へ<br><b>契約番号</b> 〒<br>100003834-000-00<br>100003838-000-00<br>100003848-000-00<br>100003841-000-00<br>100003841-000-00<br>100003844-000-00                                                                                                    | 233(理に分かれる頃<br>項」欄に詳細名<br>第 001-00<br>001-00<br>001-00<br>001-00<br>001-00<br>001-00<br>001-00<br>001-00<br>001-00<br>001-00<br>001-00<br>001-00<br>001-00<br>001-00<br>001-00                                                                                                    | ■はこい戦を分け<br>ご記入ください。 商品分類 〒<br>デスクトップ デスクトップ デスクトップ デスクトップ デスクトップ デスクトップ デスクトップ デスクトップ デスクトップ デスクトップ デスクトップ デスクトップ デスクトップ デスクトップ デスクトップ デスクトップ                                                                                                     | <b>х−л−</b> ₹<br>HP<br>HP<br>HP<br>HP<br>HP<br>HP<br>HP<br>HP<br>HP                                                                                                    | 型式 〒<br>4G4N8AV-AAGP 日<br>4G4N8AV-AAGP 日<br>4G4N8AV-AAGP 日<br>4G4N8AV-AAGP 日<br>4G4N8AV-AAGP 日<br>4G4N8AV-AAGP 日<br>4G4N8AV-AAGP 日<br>4G4N8AV-AAGP 日<br>4G4N8AV-AAGP 日                                                                                                    | <ul> <li>商品名&lt;</li> <li>マ</li> <li>HP Pro Mini 400 G9</li> <li>HP Pro Mini 400 G9</li> <li>HP Pro Mini 400 G9</li> <li>HP Pro Mini 400 G9</li> <li>HP Pro Mini 400 G9</li> <li>HP Pro Mini 400 G9</li> <li>HP Pro Mini 400 G9</li> <li>HP Pro Mini 400 G9</li> </ul>                                                                                                    | 数章 〒<br>1<br>1<br>1<br>1<br>1<br>1<br>1<br>0<br>10<br>10<br>10                                 | 取引種類 〒<br>リース<br>リース<br>リース<br>リース<br>リース<br>リース<br>リース<br>リース<br>リース                          | 満了日/維約日 マ<br>2026/11/30<br>2026/11/30<br>2026/11/30<br>2026/11/30<br>2026/11/30<br>2026/11/30<br>2026/11/30                             | 契約状態 〒<br>満了予定<br>満了予定<br>満了予定<br>満了予定<br>満了予定<br>満了予定<br>満了予定<br>満了予定                                                                                                    |   |
| FØ-<br>11/5           | CEEC 単位にてご依頼く<br>部をご返却いただく場合<br><b>安全全で外す</b> 122<br>集荷・返却依頼中 〒<br>依頼中<br>依頼中<br>在類中<br>て<br>一<br>て<br>一<br>て<br>一<br>て<br>一<br>て<br>一<br>て<br>一<br>で<br>一<br>で<br>で<br>で<br>一<br>で<br>で<br>で<br>の<br>一<br>で<br>で<br>で<br>で<br>で<br>一<br>で     の     で<br>で<br>で<br>一<br>で     の     で<br>で<br>一<br>で     の     で<br>一<br>で     の<br>一<br>一<br>「     」     」                                                                                                    | たさい。ご返却が塔<br>ださい。ご返却が塔<br>なれ「ご依頼時の補兄<br>次へ<br>20003835-000-00<br>100003835-000-00<br>100003838-000-00<br>100003840-000-00<br>100003841-000-00<br>100003844-000-00<br>100003844-000-00<br>100003844-000-00                                                                                                    | 233(田に分かれる頃<br>項」欄に詳細名<br>001-00<br>001-00<br>001-00<br>001-00<br>001-00<br>001-00<br>001-00<br>001-00<br>001-00<br>001-00<br>001-00<br>001-00<br>001-00<br>001-00<br>001-00                                                                                                    | aci2 (kite 2 / kite 2 / kit | <b>Х−カ−</b> ₹<br>HP<br>HP<br>HP<br>HP<br>HP<br>HP<br>HP<br>HP<br>HP<br>HP                                                                                                    | 型式 〒<br>4G4N8AV-AAGP<br>4G4N8AV-AAGP<br>4G4N8AV-AAGP<br>4G4N8AV-AAGP<br>4G4N8AV-AAGP<br>4G4N8AV-AAGP<br>4G4N8AV-AAGP<br>4G4N8AV-AAGP<br>4G4N8AV-AAGP                                                                                                    | 商品名 マ<br>HP Pro Mini 400 G9<br>HP Pro Mini 400 G9<br>HP Pro Mini 400 G9<br>HP Pro Mini 400 G9<br>HP Pro Mini 400 G9<br>HP Pro Mini 400 G9<br>HP Pro Mini 400 G9<br>HP Pro Mini 400 G9<br>HP Pro Mini 400 G9                                                                                                    | 数量 〒<br>1<br>1<br>1<br>1<br>1<br>1<br>1<br>1<br>1<br>0<br>10<br>10<br>10<br>10                 | <b>取引種類 デ</b><br>リース<br>リース<br>リース<br>リース<br>リース<br>リース<br>リース<br>リース<br>リース<br>リース            | 満了日/解約日 マ<br>2026/11/30<br>2026/11/30<br>2026/11/30<br>2026/11/30<br>2026/11/30<br>2026/11/30<br>2026/11/30<br>2026/11/30               | 契約状態 ▼<br>満了予定<br>満了予定<br>満了予定<br>満了予定<br>満了予定<br>満了予定<br>満了予定<br>満了予定                                                                                                    |   |
| то-<br>сл. 4          | CEEC 単位にてご依頼く      部をご返却いただく場合      文を全て外す     122      集荷・返却依頼中      依頼中      依頼中      依頼中      て      て      て      ー      ー      ー                                                                                                    | たさい。ご返却が塔<br>は、「ご依頼時の補算<br>次へ<br><b>契約番号</b> 〒<br>100003834-000-00<br>100003835-000-00<br>100003838-000-00<br>100003840-000-00<br>100003841-000-00<br>100003844-000-00<br>100003846-000-00<br>100003846-000-00                                                                                                    | 233(冊に分かれる頃<br>項」欄に詳細名<br>9 001-00<br>0 001-00<br>0                                                                                                    | ■はこい戦争分け<br>ご記入ください。 ■品分類 〒<br>デスクトップ デスクトップ デスクトップ デスクトップ デスクトップ デスクトップ デスクトップ デスクトップ デスクトップ デスクトップ デスクトップ デスクトップ デスクトップ デスクトップ デスクトップ デスクトップ デスクトップ デスクトップ デスクトップ デスクトップ デスクトップ デスクトップ デスクトップ                                                                                                     | x-カ- ₹<br>HP<br>HP<br>HP<br>HP<br>HP<br>HP<br>HP<br>HP<br>HP<br>HP<br>HP                                                                                                    | 型式     ₹       4G4N8AV-AAGP        4G4N8AV-AAGP                                                                                                    | <ul> <li>商品名</li> <li>マ</li> <li>HP Pro Mini 400 G9</li> <li>HP Pro Mini 400 G9</li> <li>HP Pro Mini 400 G9</li> <li>HP Pro Mini 400 G9</li> <li>HP Pro Mini 400 G9</li> <li>HP Pro Mini 400 G9</li> <li>HP Pro Mini 400 G9</li> <li>HP Pro Mini 400 G9</li> <li>HP Pro Mini 400 G9</li> <li>HP Pro Mini 400 G9</li> <li>HP Pro Mini 400 G9</li> <li>HP Pro Mini 400 G9</li> <li>HP Pro Mini 400 G9</li> </ul>                                                                                                    | 数単 〒<br>1<br>1<br>1<br>1<br>1<br>1<br>1<br>1<br>1<br>1<br>0<br>10<br>10<br>10<br>10<br>10      | <b>取引種類 デ</b><br>リース<br>リース<br>リース<br>リース<br>リース<br>リース<br>リース<br>リース<br>リース<br>ミン<br>リース      | 満7日/解約日 〒<br>2026/11/30<br>2026/11/30<br>2026/11/30<br>2026/11/30<br>2026/11/30<br>2026/11/30<br>2026/11/30<br>2026/11/30<br>2026/11/30 | 契約状態 マ           満了子走           満了子子定           満了子子定           満了子子定           満了子子定           満了子子定           満了子走           満了子走           方子走           予定                                                                                                    |   |
| Fの-<br>イルタ            |                                                                                                    | たさい。ご返却が塔<br>ださい。ご返却が塔<br>なば「ご依頼時の補算<br>次へ<br><b>契約番号</b><br>〒<br>100003834-000-00<br>100003835-000-00<br>100003838-000-00<br>100003840-000-00<br>100003844-000-00<br>100003846-000-00<br>100003846-000-00<br>100003846-000-00                                                                                                    | 233(理に分かれる頃<br>項」欄に詳細名<br>第 項」欄に詳細名<br>001-00<br>001-00<br>00 | ■はこい戦を分け<br>に記入ください。 商品分類 〒<br>デスクトップ デスクトップ デスクトップ デスクトップ デスクトップ デスクトップ デスクトップ デスクトップ デスクトップ デスクトップ デスクトップ デスクトップ デスクトップ デスクトップ デスクトップ デスクトップ デスクトップ ブスクトップ ブスクトップ ブスクトップ ブスクトップ ブスクトップ ブスクトップ ブスクトップ ブスクトップ ブスクトップ ブスクトップ ブスクトップ ブスクトップ ブスクトップ ブスクトップ ブスクトップ ブスクトップ ブスクトップ ブスクトップ ブスクトップ ブスクトップ ブスクトップ ブスクトップ ブスクトップ ブスクトップ ブスクトップ ブスクトップ ブスクトップ ブスクトップ ブスクトップ ブスクトップ ブスクトップ ブスクトップ ブスクトップ ブスクトップ                                                                                                     | х-л- ₹<br>HP<br>HP<br>HP<br>HP<br>HP<br>HP<br>HP<br>HP<br>HP<br>HP                                                                                                    | 型式  〒 4G4N8AV-AAGP 4G4N8AV-AAGP 4G4N8AV-AAGP 4G4N8AV-AAGP 4G4N8AV-AAGP 4G4N8AV-AAGP 4G4N8AV-AAGP 4G4N8AV-AAGP 4G4N8AV-AAGP 4G4N8AV-AAGP 4G4N8AV-AAGP 4G4N8AV-AAGP 4G4N8AV-AAGP 4G4N8AV-AAGP 4G4N8AV-AAGP                                                                                                    | <ul> <li>●</li> <li>●</li> <li>●<td>数単 〒<br/>1<br/>1<br/>1<br/>1<br/>1<br/>10<br/>10<br/>10<br/>10<br/>10<br/>10<br/>7<br/>10<br/>7<br/>10</td><td><b>取引種類 マ</b><br/>リース<br/>リース<br/>リース<br/>リース<br/>リース<br/>リース<br/>リース<br/><b>シー</b>ス<br/>よ<br/><b>マ</b></td><td>満7日/解約日 マ<br/>2026/11/30<br/>2026/11/30<br/>2026/11/30<br/>2026/11/30<br/>2026/11/30<br/>2026/11/30<br/>2026/11/30<br/>、"選択する"</td><td>契約状態         マ           満了了テ定         満了了テ定           満了了テ定         満了了テ定           満了了テ定         満了了テ定           満了了テア         予定           満了了テェ         アテェ           満了丁テェ         アテェ           満了丁テェ         アテェ           満了丁テェ         アテェ           アー         アェ           アー         アェ           アニ         アェ           アニ         アェ           アニ         アェ           アニ         アニ           アニ         アニ           アニ         アニ           アニ         アニ           アニ         アニ           アニ         アニ           アニ         アニ           アニ         アニ           アニ         アニ           アニ         アニ</td><td></td></li></ul> | 数単 〒<br>1<br>1<br>1<br>1<br>1<br>10<br>10<br>10<br>10<br>10<br>10<br>7<br>10<br>7<br>10        | <b>取引種類 マ</b><br>リース<br>リース<br>リース<br>リース<br>リース<br>リース<br>リース<br><b>シー</b> ス<br>よ<br><b>マ</b> | 満7日/解約日 マ<br>2026/11/30<br>2026/11/30<br>2026/11/30<br>2026/11/30<br>2026/11/30<br>2026/11/30<br>2026/11/30<br>、"選択する"                  | 契約状態         マ           満了了テ定         満了了テ定           満了了テ定         満了了テ定           満了了テ定         満了了テ定           満了了テア         予定           満了了テェ         アテェ           満了丁テェ         アテェ           満了丁テェ         アテェ           満了丁テェ         アテェ           アー         アェ           アー         アェ           アニ         アェ           アニ         アェ           アニ         アェ           アニ         アニ           アニ         アニ           アニ         アニ           アニ         アニ           アニ         アニ           アニ         アニ           アニ         アニ           アニ         アニ           アニ         アニ           アニ         アニ |   |
| FØ-                   | CEEC 単位にてご依頼く<br>部をご返却いただく場合<br>Yを全て外す     122     集荷・返却依頼中 〒     依頼中     依頼中     依頼中     依頼中     で     一     で     ー     ー | たさい。ご返却が塔<br>にご依頼時の補気<br>次へ          契約番号       〒         100003835-000-00       100003835-000-00         100003835-000-00       100003838-000-00         100003840-000-00       100003840-000-00         100003844-000-00       100003844-000-00         100003846-000-00       100003846-000-00         100003846-000-00       100003846-000-00         100003846-000-00       100003846-000-00         100003846-000-00       100003846-000-00 | 233 (田に) 243 (田に) 243 (田に) 243 (田に) 243 (田に) 243 (田市) 243 (田市) 243 (田) 243 (田) 243 (田) 243 (田) 243 (I) 243 (I)                                                                                                    | Tell Comparison (Comparison (Co         | У-カ- 〒           HP           HP | 型式         ₹           4G4N8AV-AAGP         ₹           4G4N8AV-AAGP         4           4G4N8AV-AAGP         4           4G4N8AV-AAGP         1           4G4N8AV-AAGP         1           6w954PA/6w857PA         1           4G4N8AV-AAGP         1 | <ul> <li>商品名</li> <li>マ</li> <li>HP Pro Mini 400 G9</li> <li>HP Pro Mini 400 G9</li> </ul>                                                                                                    | 数単 〒<br>1<br>1<br>1<br>1<br>1<br>1<br>1<br>1<br>1<br>0<br>10<br>10<br>10<br>10<br>10<br>5<br>5 | <b>取引種類 デ</b><br>リース<br>リース<br>リース<br>リース<br>リース<br>リース<br>リース<br>リース<br>リース<br>リース            | 満了日/解約日 マ<br>2026/11/30<br>2026/11/30<br>2026/11/30<br>2026/11/30<br>2026/11/30<br>2026/11/30<br>2026/11/30<br>2026/11/30<br>2026/11/30 | 契約状態 マ           満了子テ定           満了子テ定           満了子テ定           満了子テ定           満了子テ定           満了子テ定           満了子テ定           満了子テ定           満了子テ定           満了子テ定           満了子テ定           満了子テ定           満了子テン           予定           満了子テン                                                                                                    |   |

# D'sGATE「返却申込」操作ガイド (2/7)

 

 遅避申込情報の入力

 遅超り気の物件

 ご便知が信款率に分かれる場合はご信頼売分けていただくようお薄い取します。

 以素物件が多数ある場合は、物件目標知及場報をご利用いただけます。

 ※第一 20003843-000-00 001:00 HP 4G4NEAV-AGEP HP Pro Mini 400 G9 10 - 100:0004 平原都 千代田区大手町1-9-2 見非東京ビル11 D's G at e 見非株式会社

 「返却対象の物件」画面に戻り、選択 した資産が反映されます。

1-2.返却対象の物件一覧をアップロードする

データを作成し、まとめて取り込む場合の方法です。

アップロードファイルを作成します。ファイルの作成には、「未返却物件一覧をダウンロードする」をクリックしてダウンロードしたファイルから依頼データを作成します。

ダウンロードしたファイルの「入力方法」シートに、作成方法についてのご説明を記載しています。

|   | 返却対象の物件取り込み        |        |            |        |              |        |                  |
|---|--------------------|--------|------------|--------|--------------|--------|------------------|
| ļ | (未返却物件一覧をダウンロードする) | (遊却対象の | 物件一覧をアップ   | (sti-0 |              |        |                  |
|   |                    |        |            |        | _            |        |                  |
|   | 「未返却物件一覧を          | ダウンロ   | ードする」      | をクリッ   | ク            |        |                  |
|   | します。               |        |            |        |              |        |                  |
|   |                    |        |            |        |              |        |                  |
|   |                    |        |            |        |              |        |                  |
|   |                    |        |            |        |              |        |                  |
|   |                    |        |            |        |              | N      | ``               |
|   | Α                  | B      | C          | D      | F            | F      |                  |
| T |                    |        |            |        |              |        | 約番号              |
| 1 | 契約番号               | 物件番号   | 商品分類       | メーカー   | 型式           | 商品名    | (システム管理用)        |
| 2 | 100003843-000-00   | 001-00 | ノート        | HP     | 4G4N8AV-AAGP | HP Pro | 100003840-000-00 |
| 3 |                    |        |            |        |              | 7      |                  |
|   |                    |        |            |        |              |        | (                |
|   |                    |        |            |        |              |        |                  |
|   |                    |        |            |        |              |        |                  |
|   |                    | 运      | 印由ひを       | 行う物化   | もの行のみ        |        |                  |
|   |                    | 返      | 即申込を<br>ます | 行う物件   | ‡の行のみ        |        |                  |

Ver.20241101

## D'sGATE「返却申込」操作ガイド (3/7)

 ② ファイルのアップロードを行います。「返却対象の物件一覧をアップロードする」をクリック後、該当ファイルを 選択して「添付する」をクリックします。

※アップロード用 Excel ファイルのレイアウト変更をしないようにしてください。列の並べ替え、シート名の変更等を行った場合、エラーが表示され取込できません。

| 遅却対象の物件取り込み<br>末週却物件一覧をダウンロードする               | (遊却対象の物件~覧をアップロードする) |      |                                                  |
|-----------------------------------------------|----------------------|------|--------------------------------------------------|
|                                               | ファイルを添付する            | ×    |                                                  |
|                                               | Ø                    |      | "返却対象の物件一覧をアッ<br>プロードする"をクリック後、<br>該当ファイルを選択して"添 |
| アップロードデータはドラ<br>ッグアンドドロップ、または<br>ファイルを選択することが | または ファイルを選択          |      | 付する"をクリックします。                                    |
| 可能です。                                         | ファイル名                |      |                                                  |
|                                               | 返却申込用フォーマット.xlsx     | Ū    |                                                  |
|                                               | キャンセル                | 添付する |                                                  |

### ③ アップロードしたデータが反映されます。

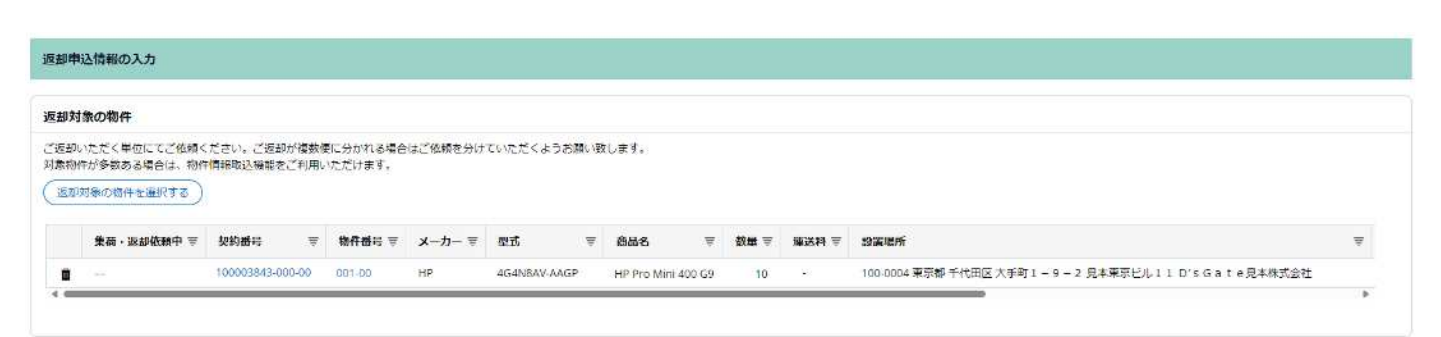

# D'sGATE「返却申込」操作ガイド (4/7)

#### 2. 返却予定日を入力する

「返却予定日」へ、弊社倉庫に返却物件が到着する日付を入力します。

| 屋却予定日                                                         |  |
|---------------------------------------------------------------|--|
| ※3篇業日以上先の日付を選択してください<br>※指定出来る日付は、弊社営業日のみとなります。土日祝日の指定は出来ません。 |  |
| <返却予定日>                                                       |  |
| 2023/06/30                                                    |  |

#### 3. 返却に関するご連絡先を入力する

「返却に関するご連絡先」へ、弊社より連絡が必要な場合の貴社ご依頼者情報を入力します。

| ご依頼担当者と同じ    |                                |                                |
|--------------|--------------------------------|--------------------------------|
| ご依頼担当者と異なる   |                                |                                |
| <部署名>        | <ご担当者名>                        | <ふりがな>                         |
| 見本一般部署       | 見本担当者                          | みほんたんとうしゃ                      |
| 〈お電話番号>      | <メールアドレス>                      | <確認用メールアドレス>                   |
| 03-1234-5678 | mihonjimuki4 @ mhc-itp.co.jp ~ | mihonjimuki4 @ mhc-itp.co.jp ~ |

### 4. ご依頼時の補足事項を入力する

必要に応じて、「ご依頼時の補足事項」がある場合入力します。

| (ファイルをがりする) ● 弊社への連絡事項や<br>一緒に送ることができ | や添付ファイルを |
|---------------------------------------|----------|
| 一緒に送ることかでる                            |          |
|                                       |          |
| (備考) 海市本が取りてきまし、                      |          |

## D'sGATE「返却申込」操作ガイド(5/7)

### 5. 依頼内容を確認する

入力した内容を確認し、返却申込を行います。弊社で申込内容の確認と返還場所連絡票の作成が完了しました ら、後日返還場所連絡票が D'sGATE 上に反映されます。

※内容によってお断りするケースもございます。その際は弊社からの自動送信メールにてご案内いたします。

くご依頼画面>

| RA20<br>返却申込<br>長却申込情報の入力                              |                                                                                       |                                                                                                    |
|--------------------------------------------------------|---------------------------------------------------------------------------------------|----------------------------------------------------------------------------------------------------|
| 認申込情報の入力                                               |                                                                                       |                                                                                                    |
| 却申込情報の入力                                               |                                                                                       |                                                                                                    |
|                                                        |                                                                                       |                                                                                                    |
| 却対象の物件                                                 |                                                                                       |                                                                                                    |
| 返却いただく単位にてご依頼ください。ご返却が複数便に分かれる:                        | 場合はご依頼を分けていただくようお願い致します。                                                              |                                                                                                    |
| 康物件が多数ある場合は、物件情報取込確能をご利用いただけます。 返却対象の物件を選択する           |                                                                                       |                                                                                                    |
|                                                        |                                                                                       | Daniely -                                                                                                    |
| 游40·邓阳40组由 点 预约量45 点 编计量45                             | F X→刀→ 〒 型14 〒 前前名 〒 数量 〒 筆送料 〒                                                       | 5254EM *                                                                                                    |
| 0 100003843-000-00 001-00                              | HP 4G4N8AV-AAGP HP Pro Mini 400 G9 10                                                 | 100-0004 東京都 千代田区 大手町1 - 9 - 2 見本東京ビル11 D's Gate 見本株式会社                                                                                                    |
|                                                        |                                                                                       |                                                                                                    |
| 注意ななの物理用にはユ                                            |                                                                                       |                                                                                                    |
|                                                        |                                                                                       |                                                                                                    |
| 未返却物件一覧をダウンロードする(近却対象の物件一覧をア                           | ップロードする                                                                               |                                                                                                    |
|                                                        |                                                                                       |                                                                                                    |
| <b>国却予定日</b>                                           |                                                                                       |                                                                                                    |
| 83営業日以上先の日付を選択してください                                   |                                                                                       |                                                                                                    |
| ※指定出来る日付は、弊社営業日のみとなります。土日祝日の指定は!<br>ペラ***ネート           | 出来ません。                                                                                |                                                                                                    |
| 2023/06/30                                             |                                                                                       |                                                                                                    |
| Hand the second second                                 |                                                                                       |                                                                                                    |
|                                                        |                                                                                       | "依頼する"をクリック後、確認画面                                                                                                    |
| 区却に関するご連絡先                                             |                                                                                       | が表示されるので、再度"依頼する"                                                                                                    |
| <返却時のご連絡先>                                             |                                                                                       | をクリックト ます                                                                                                    |
| <ul> <li>ご依頼者と同じ</li> </ul>                            |                                                                                       |                                                                                                    |
| 17 (1) (10 (1) (1) (1) (1) (1) (1) (1) (1) (1) (1)     |                                                                                       |                                                                                                    |
| ご信頼者と異なる<br>200第405                                    | ~~~~~~~~~~~~~~~~~~~~~~~~~~~~~~~~~~~~~~                                                | <12 (0+64x)                                                                                                    |
| ご 伝統者と異なる<br><部署名><br>見本一般部署                           | ンプロルモクへ<br>ご確認ください                                                                    | × noria>                                                                                                    |
| ご任期号と異なる<br><即署名><br>見末一般創署                            | - ~ 90単単々 \<br>ご確認ください                                                                |                                                                                                    |
| ご依頼者と異なる<br><即署名><br>見末一般即署<br><お電話番号><br>03-1234-5678 | >~~~~~~~~~~~~~~~~~~~~~~~~~~~~~~~~~~~                                                  | くろりがな> X まんたんとうしゃ 認用メールアドレス> pontimukiá の mhc/to colo ×                                                                                                    |
| ご依頼者と異なる<br><即署名><br>見末-税即署<br><お電話番号><br>03-1234-5678 | >~~~~~~~~~~~~~~~~~~~~~~~~~~~~~~~~~~~                                                  | <ひがな><br>X まんたんとうしゃ<br>超用メールアドレス><br>bonjimuki4  @ mhc-tp.co.jp ~                                                                                                    |
| ご依頼者と異なる<br><即署名><br>見末~級即署<br><お電話番号><br>03-1234-5678 | <ul> <li>ノーロルエキクへ</li> <li>ご確認ください</li> <li>物件返却を申し込みますか?</li> <li>元の画面に戻る</li> </ul> | ペートリングドレス>     sonjimuki4     の mhc-tp.co.jp ~     の     の      の      の |

# D'sGATE「返却申込」操作ガイド (6/7)

### くご依頼完了後の確認画面>

| 波利由认                                                                                                    |                                                                                   |                                  |         |                                              |                 |              |      |       |            |                                 |                                  |        |                      |         |       |     |
|----------------------------------------------------------------------------------------------------|-----------------------------------------------------------------------------------|----------------------------------|---------|----------------------------------------------|-----------------|--------------|------|-------|------------|---------------------------------|----------------------------------|--------|----------------------|---------|-------|-----|
| and the second second s                                                                                                    |                                                                                   |                                  |         |                                              |                 |              |      |       |            |                                 |                                  |        |                      |         |       |     |
|                                                                                                    |                                                                                   |                                  |         |                                              |                 |              |      |       |            |                                 |                                  |        |                      |         |       |     |
|                                                                                                    |                                                                                   |                                  |         |                                              |                 |              |      |       |            |                                 |                                  |        |                      |         |       |     |
| 远却申込受付<br>返却申込受付(依赖受付)                                                                                                    |                                                                                   |                                  |         |                                              |                 |              |      |       |            |                                 |                                  |        |                      |         |       |     |
| 物件返却のお申込み<br>弊社にてご依頼内容を1<br>送付先住所は返還票に<br>返還票は必ず物件に同け<br>【ご依頼内容の変更/1<br>・ご依頼内容の修正やり                                                                                                    | を受け付けました。<br>確認後、「返週票」を発行<br>記載しております。<br>個していただきますようき<br>箇例について)<br>疑問点についてのお問いき | うさせていただき<br>5願い致します。<br>合わせは こちら | ±₹.     |                                              |                 |              |      |       |            |                                 |                                  |        |                      |         |       |     |
| <b>内容</b> お問い合わせ                                                                                                    |                                                                                   |                                  |         |                                              |                 |              |      |       |            |                                 |                                  |        |                      |         |       |     |
| 返却対象の物件                                                                                                    |                                                                                   |                                  |         |                                              |                 |              |      |       |            |                                 |                                  |        |                      |         |       |     |
| ご返却いただく単位にて                                                                                                    | ご依頼ください。ご返却                                                                       | が複数便に分かれ                         | る場合はご依頼 | を分けていただくよう                                   | お願い致します         | ·.           |      |       |            |                                 |                                  |        |                      |         |       |     |
| 集荷·返却依赖中 ₹                                                                                                    | 契約番号 ⇒                                                                            | 物件器号 平                           | x-⊅- ≡  | ■式 章                                         | 商品名             | Ŧ            | 数量 ≂ | 遭送料 〒 | 设置場所       |                                 |                                  |        |                      |         |       | Ŧ   |
|                                                                                                    | 100003843-000-00                                                                  | 001-00                           | HP      | 4G4N8AV-AAGP                                 | HP Pro Min      | 400 G9       | 10   | 28    | 100-0004 🕱 | 原夢 千代田区                         | 2大手町1-9                          | - 2 見本 | 東京ビル1                | 1 DʻsGa | te見本株 | 式会社 |
| 反却予定日                                                                                                    |                                                                                   |                                  |         |                                              |                 |              |      |       |            |                                 |                                  |        |                      |         |       |     |
| 成却予定日<br>※3営業日以上先の日付<br>※第定出来る日付は、弊<br><認却予定日><br>023/06/30                                                                                                    | を選択してください<br>2社営業日のみとなります                                                         | ・土日祝日の指定                         | は出来ません。 |                                              |                 |              |      |       |            |                                 |                                  |        |                      |         |       |     |
| 返却予定日<br>※3営業日以上先の日何は、第<br>※第定出条る日何は、第<br>≪返却予定日><br>1023/06/30<br>■ 840-197 までは450                                                                                                    | を運行してください<br>社営業日のみとなります。                                                         | 、土日祝日の振荡                         | は出来ません。 |                                              |                 |              |      |       |            |                                 |                                  |        |                      |         |       |     |
| 返却予定日   ※第二日以上先の日付け、新<br>第二日本る日付は、新<br>公認却予定日>   2023/06/30   返却に開するご連絡先   「の読み上面」、                                                                                                    | を選択してください。<br>P社営業日のみとなります<br><b>先</b>                                            | 、土日税日の指す                         | は出来ません。 |                                              |                 |              |      |       |            |                                 |                                  |        |                      |         |       |     |
| <ul> <li>返却予定日</li> <li>**3営業日以上先の日付は、約</li> <li>**78定出来2日付は、約</li> <li>&lt;2返却予定日&gt;</li> <li>2022/06/30</li> <li></li> <li></li></ul> <li></li> <li> <li></li> <li> <li></li> <li> <li></li> <li> <li></li> <li> <li></li> <li> <li></li> <li> <li></li> <li> <li></li> <li> <li></li> <li> <li></li> <li> <li></li> <li> <li></li> <li> <li></li> <li> <li></li> <li> <li></li> <li> <li> <li> <li> <li> <li> <li> <li> <li> <li> <li> <li> <li> <li> <li> <li> <li> <li> <li> <li> <li> <li> <li> <ul> <li></li> <li></li></ul> <li></li></li></li></li></li></li></li></li></li></li></li></li></li></li></li></li></li></li></li></li></li></li></li></li></li></li></li></li></li></li></li></li></li></li></li></li></li></li></li>                                                                                                    | を選択してください。<br>社営業日のみとなります<br><b>先</b>                                             | - 土日税日の振走                        | は出来ません。 | <ご担当者名)<br>見末振送者                             |                 |              |      |       |            | <3.101<br>HIZAD                 | がな>                              |        |                      |         |       |     |
| 返却予定日<br>43営業日以上売の日付<br>1%第2日以上売の日付<br>1%第2日未高日付は、到<br><認知予定日><br>2023/06/30<br>2023/06/30<br>2025/06/30<br>2025/07<br>2025/06/30<br>2025/06/30<br>2025/06/ | を選択してください<br>社営業日のみとなります。<br><b>先</b><br>>                                        | - 土日報日の擁造                        | は出来ません。 | <ご担当者名)<br>見本知当者<br><メールアドI<br>mihonjimuki4  | @ <sup>mi</sup> | nc-itp.co.jp |      |       |            | <ふり力<br>みほんた<br><確認<br>mihonju  | がな><br>こんとうしゃ<br>田メールアド<br>muki4 | レス>    | @ <sup>mhc-itp</sup> | .co.jp  |       |     |
| 返却予定日<br>※1営業日以上先の日付は、契<br>※選出来る日付は、契<br>※選却下見つ><br>2023/06/30<br>返却に関するご連絡行<br>ご依頼者と同じ<br>くの場名と同じ<br>くの場名と同じ<br>くの場名と同じ<br>くの場名と同じ<br>くの場名と同じ<br>くの場名をのし<br>見本一般が朝<br>くろ電話番号><br>03.1234-5678<br>ご依頼時の補足事項                                                                                                    | を選択してください<br>社営業日のみとなります。<br><b>先</b><br>>                                        | - 土日和日の梅走                        | は出来ません。 | <ご担当者名)<br>見本知当者<br>メムールアドI<br>mihorijimuki4 | و <sup>ml</sup> | sc-itp.co.jp |      |       |            | <ふり<br>みほんた<br><確認<br>mihonjir  | がな><br>んとうしゃ<br>用メールアド<br>muki4  |        | @ <sup>mhc-a</sup> c | .co.jp  |       |     |
| 返却予定日<br>4/3営業日以上先の日何1、<br>第度定日本2日何は、<br>第度定日本2日何は、<br>第度定日本2日7年、<br>2023/06/30<br>返却に関するご連絡行<br>く返却時のご連絡先さ<br>で体験者と同じ<br>くの開着とう<br>見本一般部署<br>くお電話番号><br>03-1234-5678<br>ご 依頼時の補足事項<br>く構考><br>-                                                                                                    | を運行してください。<br>社営業日のみとなります。<br><b>先</b>                                            | - 土日和日の報道                        | は出来ません。 | <ご担当者名)<br>見本担当者<br><メールアドI<br>mihonjimuki4  | @ <sup>ml</sup> | nc-tp.co.jp  |      |       |            | <ふり<br>みほんた<br><確認J<br>mihonjir | がな><br>こんとうしゃ<br>用メールアド<br>muki4 | レス>    | © mhc-itp            | cojp    |       |     |
| 返却予定日<br>*>営業日以上先の日付<br>*>営業日以上先の日付<br>**営業日以上先の日付<br>**<br>*認知<br>**<br>*認知<br>**<br>**<br>**<br>**<br>**<br>**<br>**<br>**<br>**<br>*                                                                                                    | を選択してください<br>社営業日のみとなります。<br><b>先</b><br>>                                        | - 1日初日の報道                        | は出来家せん。 | <ご担当者名)<br>見本担当者<br>メムールアドI<br>mihorijimuki4 | ه <sup>mi</sup> | nc-tip.co.jp |      |       |            | <ふり<br>みほん元<br><確認5<br>mihonjir | がな><br>んとうしゃ<br>用メールアド<br>muki4  | UZ>    | @ <sup>mhc-tp</sup>  | ccojp   |       |     |

### 「返却申込履歴」画面より参照も可能です。

| テータス          | Ŧ                    | 返却予定日                    | ₹                             | ご依頼者                            | Ŧ                                              | ご依頼日時                                                                                                    | ₹                                                                               |
|---------------|----------------------|--------------------------|-------------------------------|---------------------------------|------------------------------------------------|----------------------------------------------------------------------------------------------------|---------------------------------------------------------------------------------|
| 付待ち           |                      | 2024/06/10               |                               | 見本管理者9903                       |                                                | 2023/12/08 1                                                                                                    | 1:45                                                                            |
| 這票送付済み        |                      | 2024/06/17               |                               |                                 |                                                | 2022142100 *                                                                                                    |                                                                                 |
| ラ<br>16<br>13 | ータス<br>1待ち<br>【葉送付済み | ータス 〒<br> 待ち<br> 第半点  至み | ータス 〒 返却予定日<br>1時ち 2024/06/10 | ータス 〒 返却予定日 〒<br>1時ち 2024/06/10 | →クス 〒 版却予定日 〒 ご依頼者<br>1時ち 2024/06/10 見木留理者9903 | 一タス         軍         近銀野走日         〒ご飯額百         軍           1185         2024/06/10         東木宮垣有9903         第 | →クス 〒 返却予定日 〒 ご依頼百 〒 ご依頼百 〒 ご依頼日時<br>目前ち 2024/06/10 東本留理者 9 9 0 3 2023/12/08 14 |

# D'sGATE「返却申込」操作ガイド (7/7)

#### <返還場所連絡票作成後>

| ・返却申込を受け付け                                                                                        | けました。                                                                                                    |
|---------------------------------------------------------------------------------------------------|----------------------------------------------------------------------------------------------------|
| 返還豪の取得 近却非                                                                                        | 申込種記帳用 - 依頼内帯 - お暇い合わせ                                                                                                    |
| <下のリンクより返<br>00123458A201<br>1<br>2023/06/13 16                                                   | 図通業をダウンロードしてください><br>0123.0°SGATE見本株式会社様 返岸場所通路業 100003643_20230613120000<br>1858                                                                                                    |
| 遊還票記載の住所能に執                                                                                       | -物件ご送付をお願い致します。                                                                                                    |
| 【機器返却時の注意事」                                                                                       | 5m)                                                                                                    |
| <ol> <li>こ1. こ3300 にたく(ge<br/>・起動に関わる)</li> </ol>                                                 | Man こうへい<br>海路線(バアダプター等)は、必「ご返却ください、ACアダプターが無い場合は、提告金として3,000円(値)が発生します。                                                                                                    |
| ・デスクトップに                                                                                          | 1にセットモニタがご契約に含まれている場合は、モニタもご返却をお願いいたします。                                                                                                    |
| <ol> <li>パスワードについて</li> <li>パンコンはパレ</li> <li>パスワードが調</li> <li>パスワードが調</li> <li>パスワード等の</li> </ol> | って<br>(スワード類(BIOS、起動/パスワー <sup>11</sup> 等)を全て解除してください。<br>1925されたまま起却された場合、1~夕焼去作業ができず破砕処理となる為、動電焼富金が発生いたします。<br>4の酸皮、解除方法に関しては、弊4~では分かりかねます。責社のパソコン管理ご担当部署にご確認ください。                                                                                                    |
| <備考>                                                                                              | ni konzenta zenten pri terre del del ante este al sette sette nation del conservatione del sette del sette |
| 199                                                                                               |                                                                                                    |
|                                                                                                   |                                                                                                    |
|                                                                                                   |                                                                                                    |
|                                                                                                   |                                                                                                    |
|                                                                                                   | 添付されている返還場所連絡票をダ                                                                                                    |
|                                                                                                   |                                                                                                    |
|                                                                                                   | ワンロートし、こ確認くたさい。                                                                                                    |
|                                                                                                   |                                                                                                    |

返還場所連絡票の作成が完了しましたら、弊社システムより「【D'sGATE】物件のご返却先についてのお知らせ」 メールが自動送信されます。メールの受信をもって、D'sGATE 上より返還場所連絡票のダウンロードを行うことが できます。